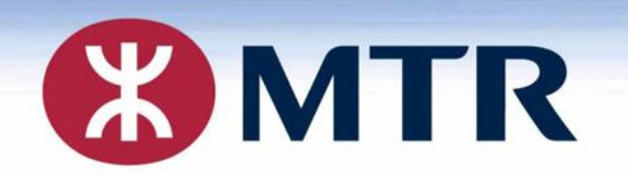

## MTR Student Travel Scheme (2021/2022)

## 港鐵學生乘車優惠計劃 (2021/2022)

Student Travel Scheme Online Application 學生乘車優惠計劃 – 網上申請

Concessionary Travel Office 乘車優惠辦事處 學生乘軍優惠計劃 -回我認知 回該認知 「一般認知」

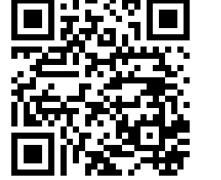

English Version 英文版本

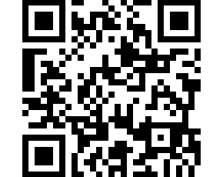

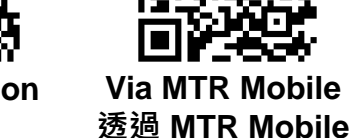

Chinese Version 中文版本

MTR Corporation Limited 香港鐵路有限公司

<u>Types of Application</u> <u>申請類別</u>

New application [1] - Need to obtain a Personalised Octopus (with photo)

新申請 [1] - 須一併申請附相片的個人八達通

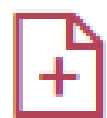

New Application

Application Type

New Application [1] - Need to obtain a Personalised Octopus (with photo)

New Application [2] - Already carrying a Personalised Octopus (with photo)

New Application [2] - Already carrying a Personalised Octopus (with photo)

新申請 [2] - 已持有附相片的個人八達通

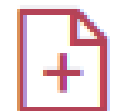

### New Application

#### Application Type

New Application [1] - Need to obtain a Personalised Octopus (with photo)

New Application [2] - Already carrying a Personalised Octopus (with photo)

### **Renewal Application**

### 延續申請

C

**Renewal Application** 

#### **Renewal Application**

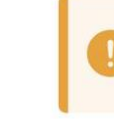

Only for applicants who have past application record and a Personalised Octopus printed with a photo

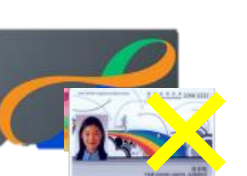

First time to applyWit第一次申請

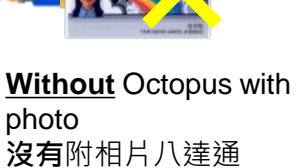

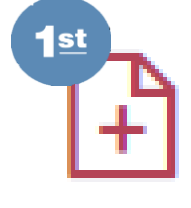

<u>First time</u> to apply <u>第一次</u>申請

已有附相片八達通

With Octopus with photo

1<sup>st</sup> + X

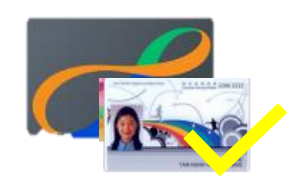

<u>With</u> Octopus with photo <u>已有</u>附相片八達通

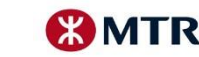

曾經申請

**Applied before** 

# ONLINE APPLICATION 網上申請

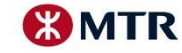

## <u>Tutorial Video 教學影片</u>

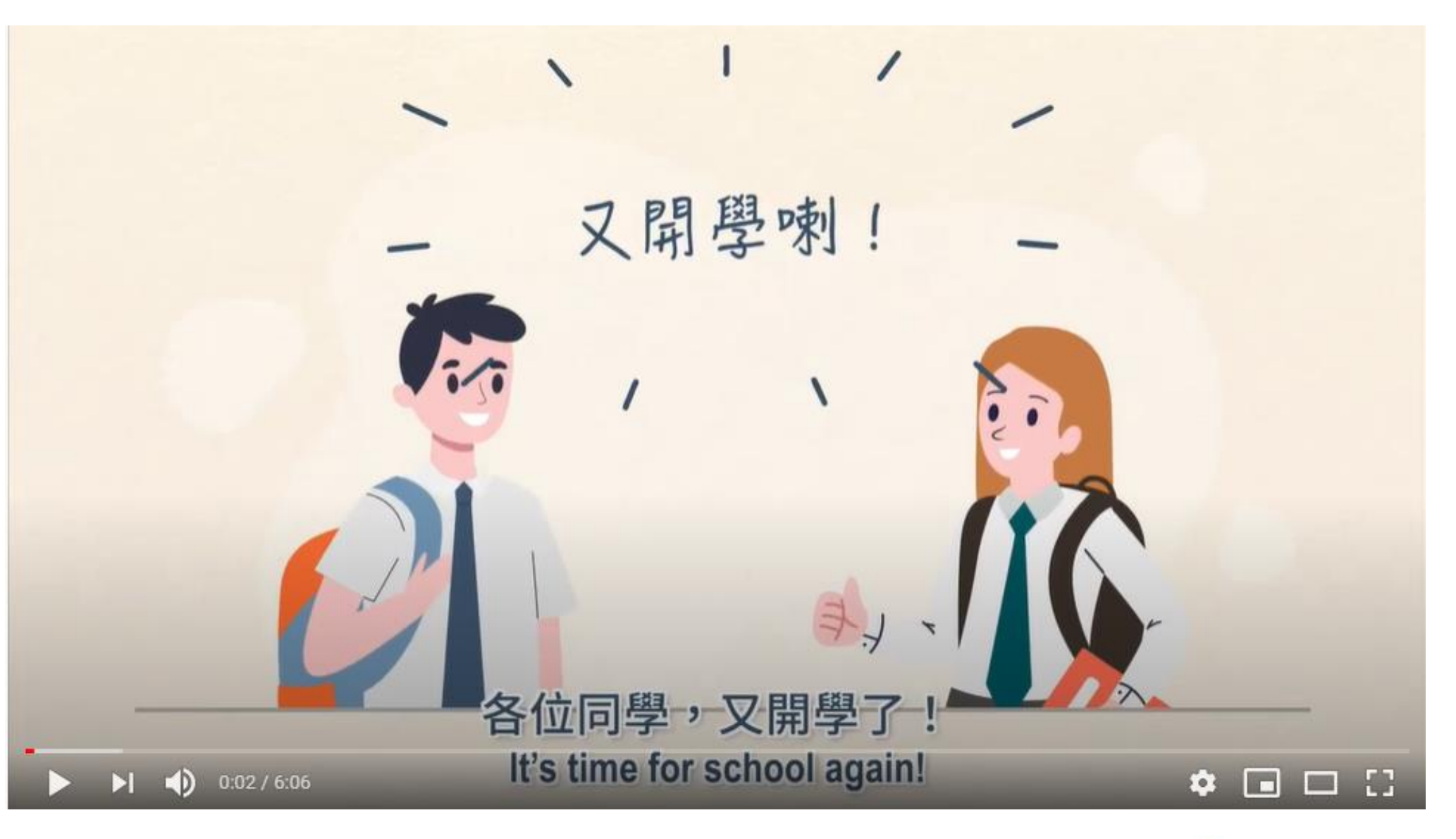

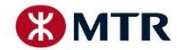

## <u>Application in 2 Steps (A → B)</u> 申請流程兩部曲 (A → B)

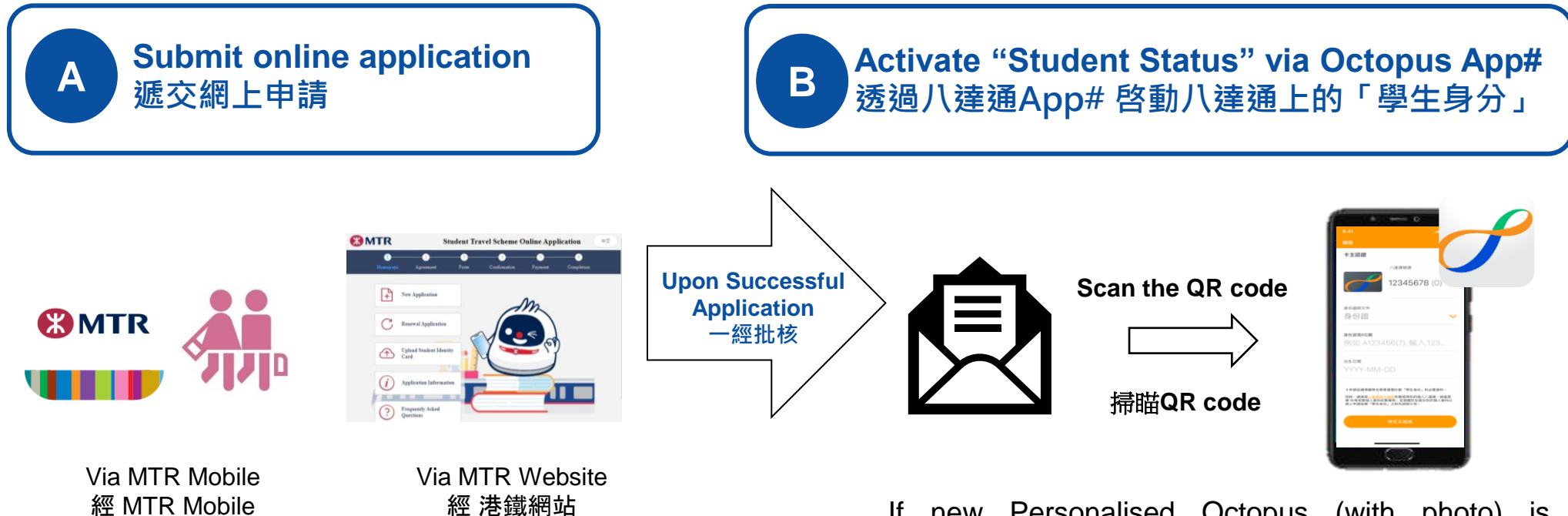

<u>Student Travel Scheme – Online Application Platform</u> 學生乘車優惠計劃 – 網上申請平台 If new Personalised Octopus (with photo) is needed, the new Octopus will be mailed, with no need to collect at stations

如須同時申請附相片的個人八達通,申請者將收到透 過郵寄發出的新八達通卡,而毋須到車站領取

#You may also choose to visit MTR Customer Service Centre in person to activate the "Student Status" #你亦可親臨港鐵客務中心啓動「學生身分」

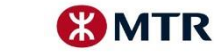

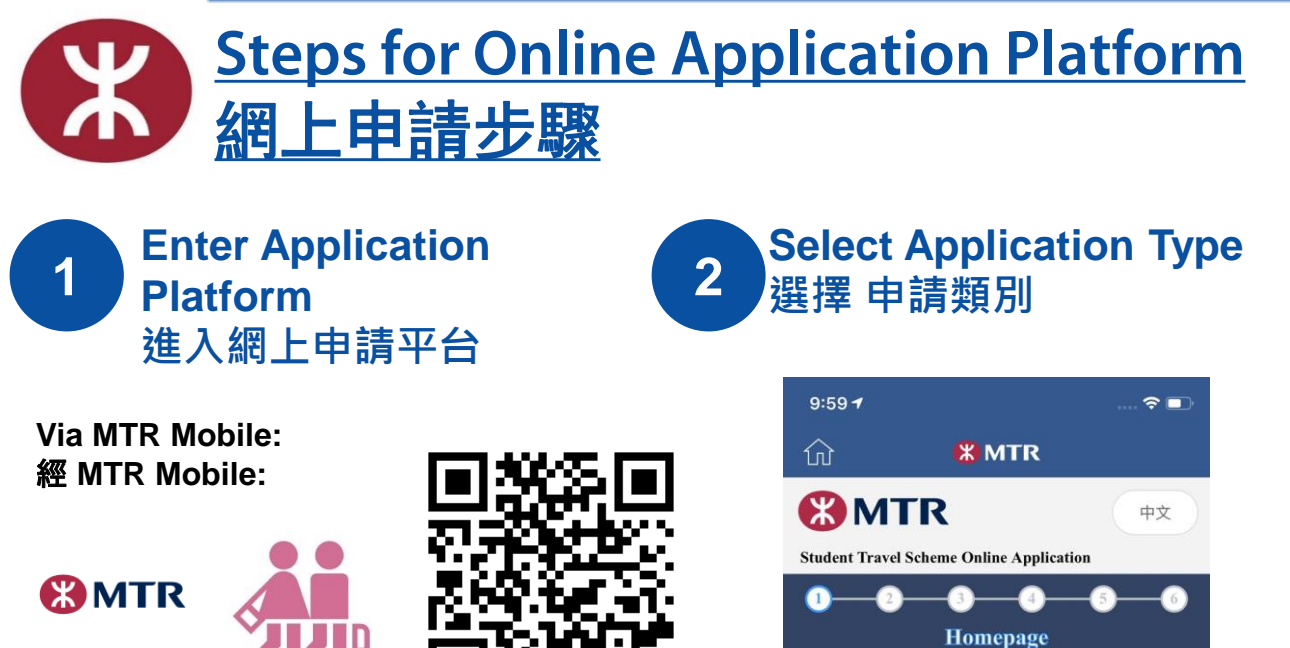

Via MTR Website: 經 港鐵網站:

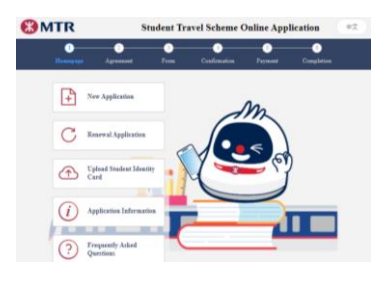

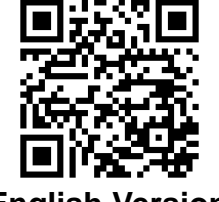

English Version 英文版本

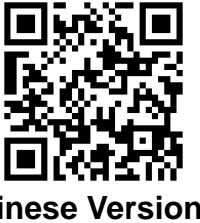

Chinese Version MTR Corporation 中文版本

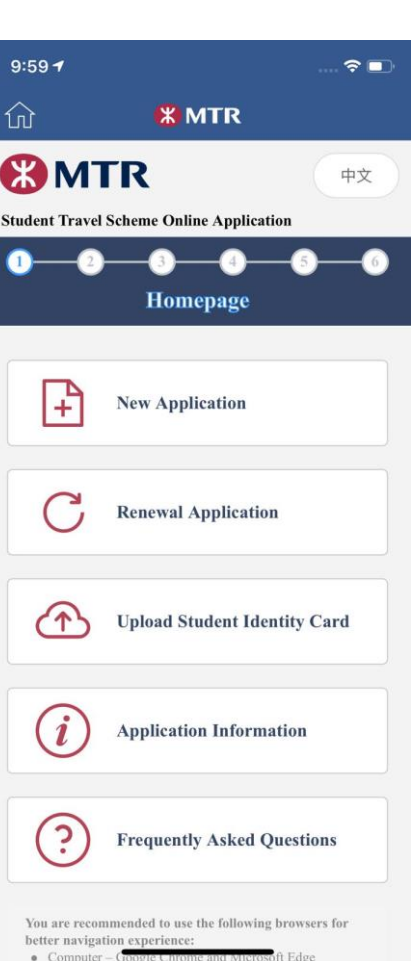

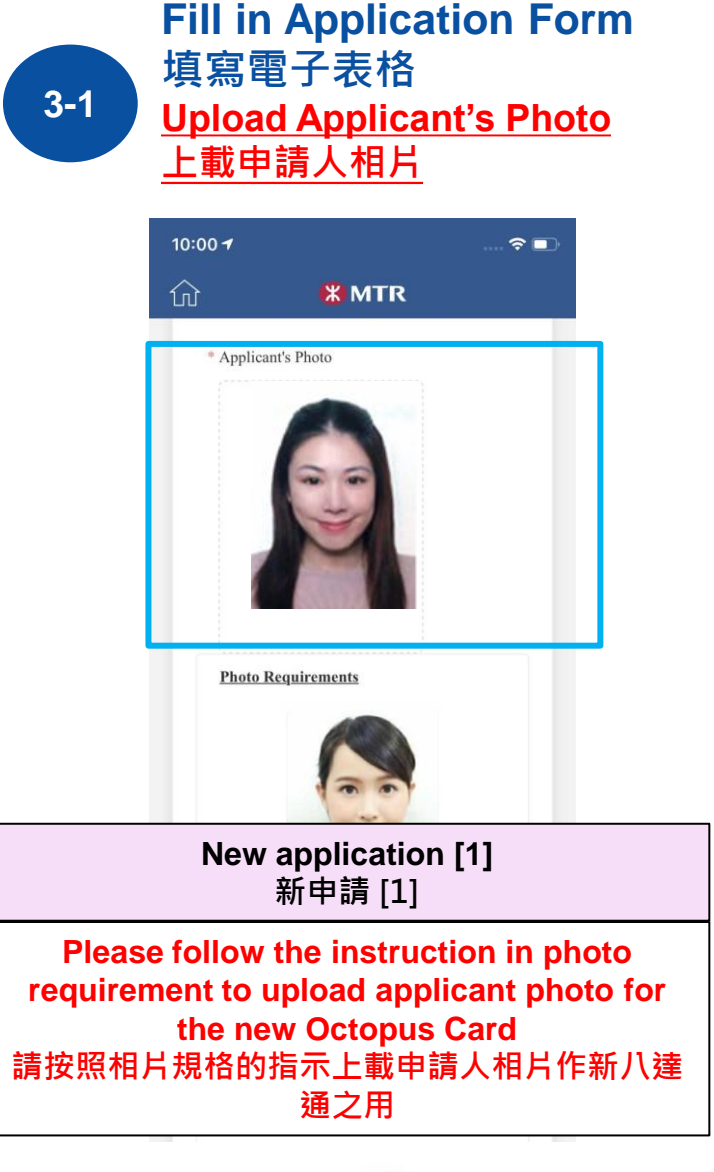

Α

Submit online application

遞交網上申請

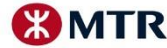

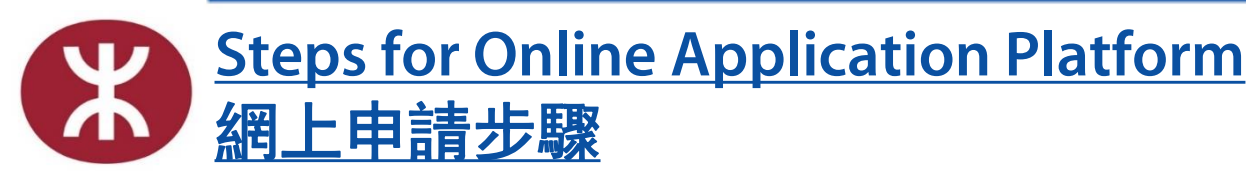

If you

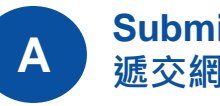

Submit online application 褫交網上申請

**Fill in Application Form** 3-2 填寫電子表格

#### 9:59 1 ? 俞 **X MTR Personal Information** Upload Student Identity Card 杏壇中學 Student Identity Card Requirements National Secondary Schoo Class: Year 6 Valid till: 31-08-2023 · Please upload your valid student card · No Hong Kong Identity Document or Student Handbook · File Format: JPG / PNG / BMP · Place your student card in the middle of photo Remarks: If you could not provide the Student Identity Card at the moment, please inload the Student Identity Card according MTR Corporation

### Upload valid Student Identity Card 上載有效的學生證

| New application [1]                    | New Application [2]                        |
|----------------------------------------|--------------------------------------------|
| 新申請 [1]                                | 新申請 [2]                                    |
| could not provide the Student Identity | Card at the moment, may upload the Student |

Identity Card within 60 days from the Date of Application

如未能即時提供有效的學生證,請於申請日期起計60日內上載學生證

**Renewal Application** 延續申請

Late submission of Student Identity Card is not entertained 不設後補學生證

If latest student card is not issued yet, you may upload last year's student card of same school (applicable for secondary schools and international schools only) 如尚未有最新學年的學生證,你可以上載同一學校上一年度的學生證作特別審核 (只適用於中學生及國際學校)

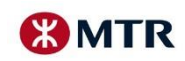

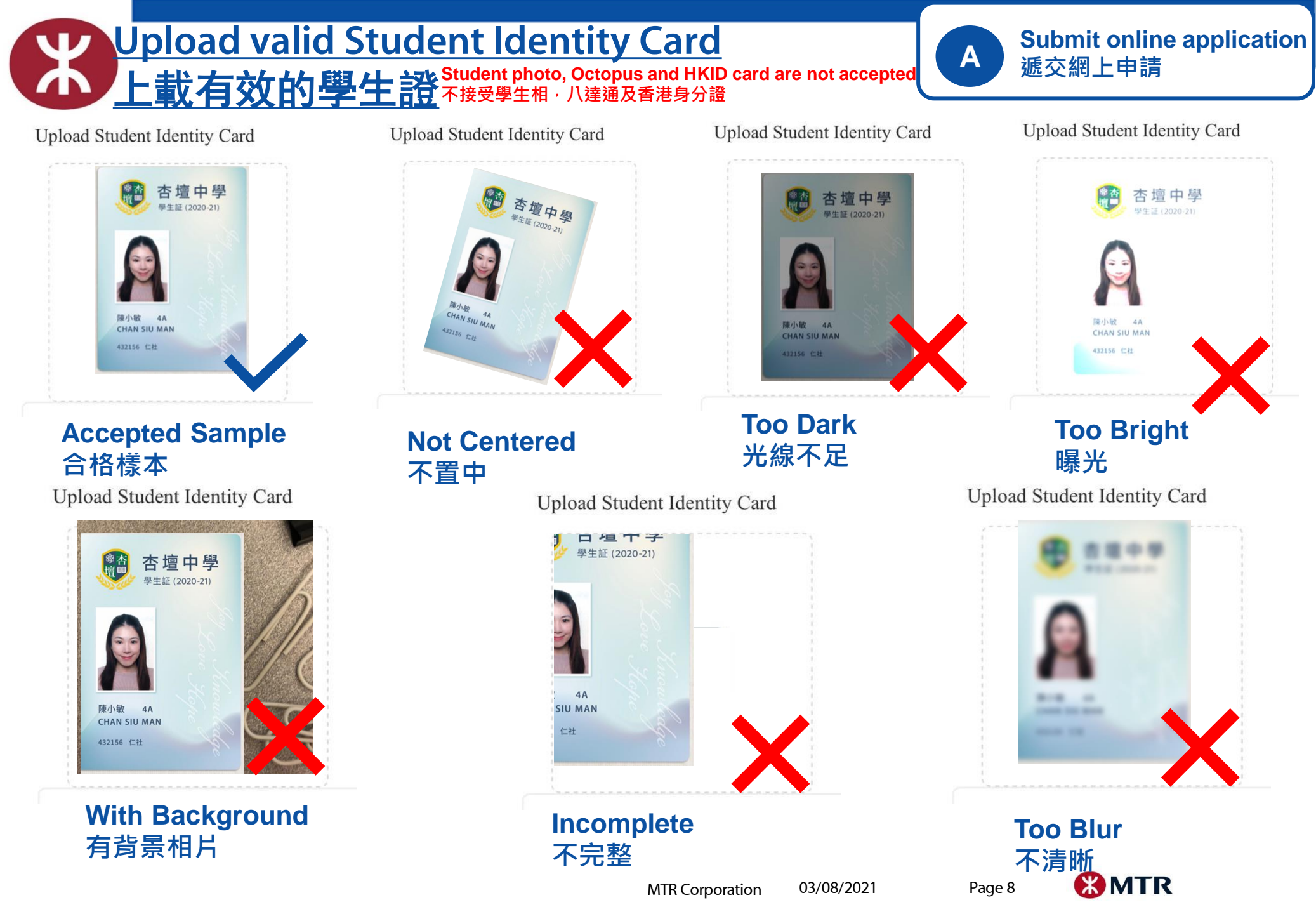

## **Steps for Online Application Platform** 網上申請步驟

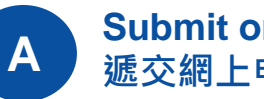

Submit online application 遞交網上申請

**Fill in Application Form** 3-3 填寫電子表格 Fill in your address in English 以英文填寫你的通訊地址

#### 3:28 -?□ ŵ **MTR** Mailing Address

(The new Personalised Octopus will be mailed to this address. Please fill out in English and confirm the address is correct.)

#### \* Flat / Floor

#### Flat A, 15/F

#### (E.g. Flat A / 15/F)

\* Block / Building

Block A, Happy Building

#### (E.g. Block A / Happy House)

\* Estate / Street

No. 2 Happy Road

(E.g. Happy Village / No.2 Happy Road)

\* District

**KWUN TONG** \* Region **KOWLOON** Back

| New application [1]<br>新申請 [1]                                                                                                    |                             |  |
|----------------------------------------------------------------------------------------------------|-----------------------------|--|
| The new Personalised Octopus will be<br>mailed to this address. Please fill in in<br>English correctly<br>新個人八達通將透過郵寄方式發送到你提供<br>的地址。請以英文填寫及確保正確。 |                             |  |
| New Application [2]<br>新申請 [2]                                                                                                    | Renewal Application<br>延續申請 |  |
| No need to fill in your address<br>毋須填寫通訊地址                                                                                                    |                             |  |

MTR Corporation

03/08/2021

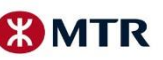

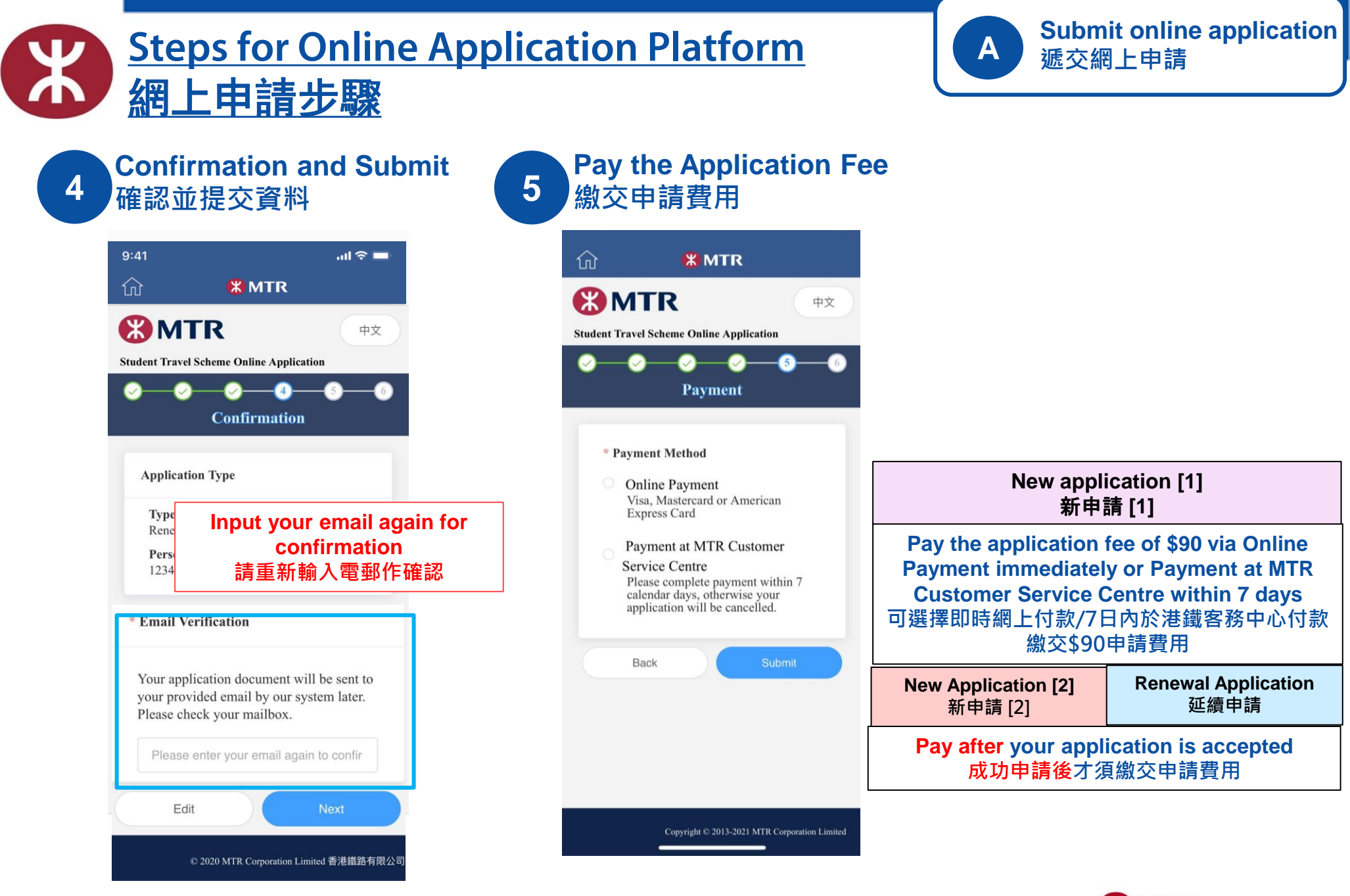

MTR Corporation

03/08/2021

Page 10

MTR

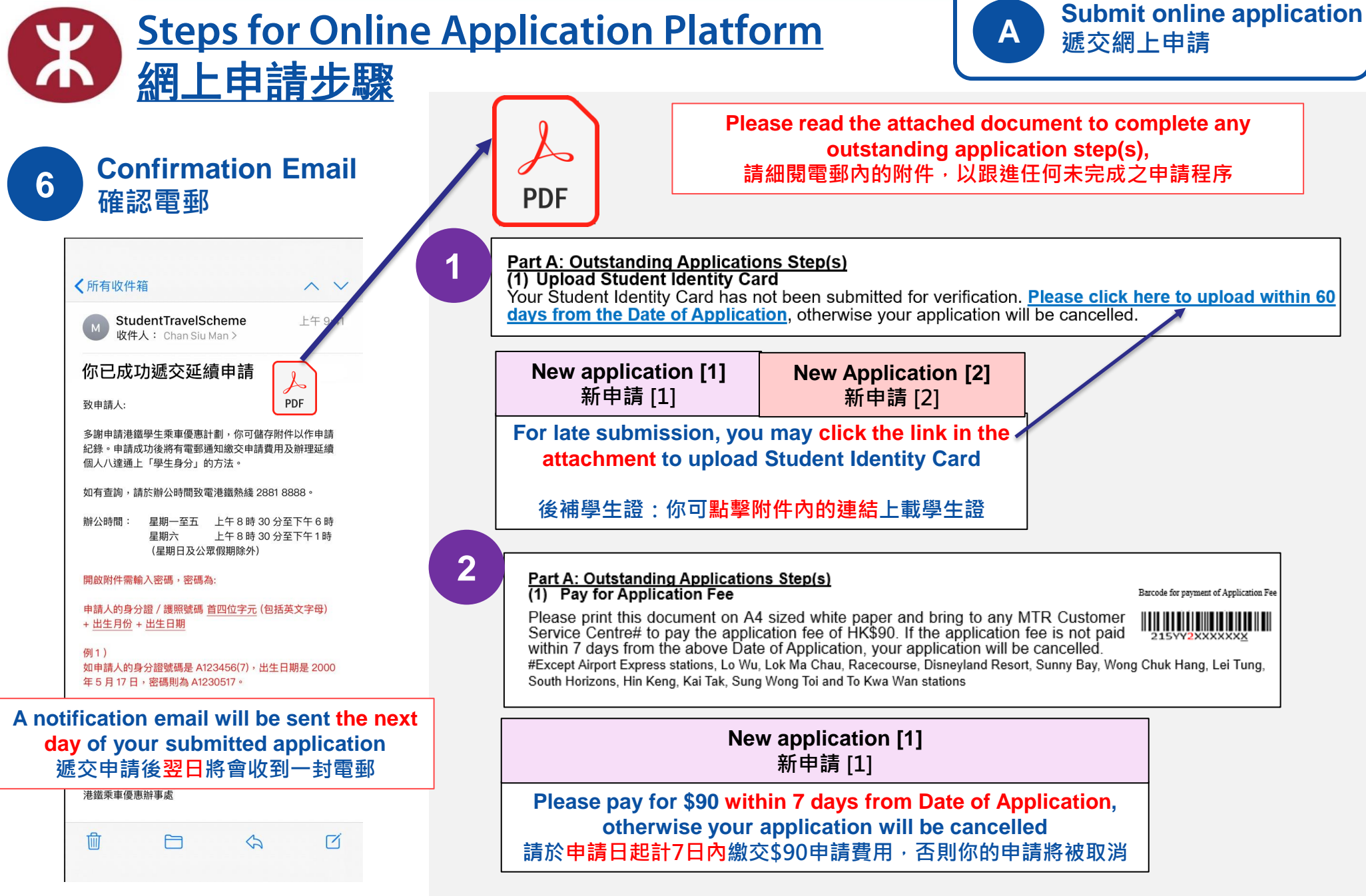

MTR Corporation

03/08/2021

# ACTIVATE "STUDENT STATUS" 啓動八達通上的「學生身分」

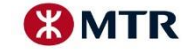

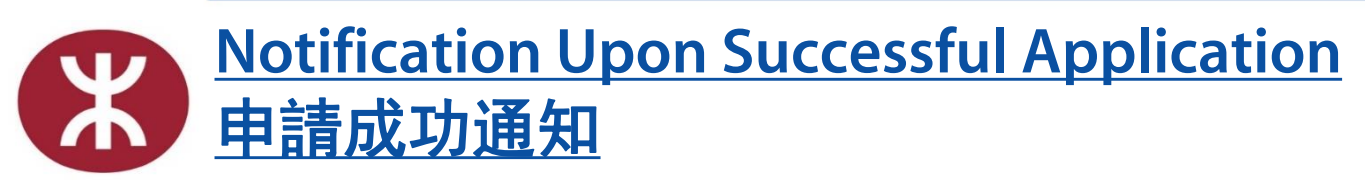

B Activate "Student Status" via Octopus App 透過八達通App啓動八達通上 的「學生身分」

## Upon successful application, a letter/ email will be sent to you 成功批核後將收到有關啓動八達通的信件/電郵

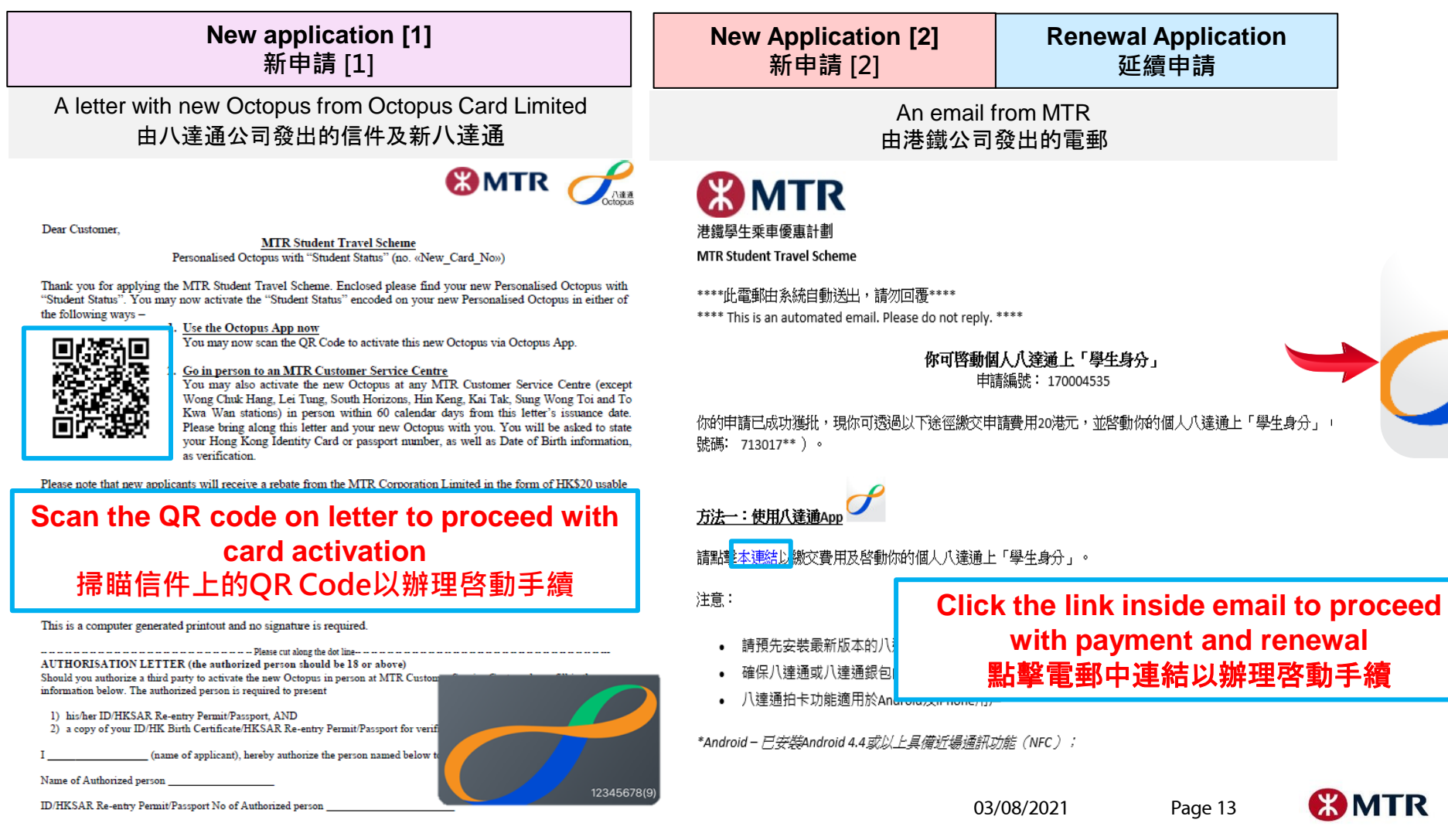

## <u>Reminders for Getting your Octopus App In Place</u> 請事先預備好你的八達通App

卡主認證 八達诵號碼 12345678 (0) 身份證明文件 身份證 身份證首6位數 出生日期 #申請延續港鐵學生乘車優惠計劃「學生身份」的必要資料 修款有關使用你的個人八達通。請留實 時,請按受<u>人建加坡下國政</u>有崩使用你的個人// 16條有關個人資料收集聲明,並提醒你在提交的 |上申請延續「學生身份」之前先諮詢父母。

Download the latest version of Octopus App

請預先安裝最新版本的八達通App

Make sure the remaining value on your Octopus or O! ePay account is sufficient for payment (at least HK\$20)

(Only applicable for New application [2] and Renewal Application)

確保八達通或O! ePay 帳戶內有足夠餘額(至少港幣\$20)

(只適用於新申請[2]及延續申請)

Payment that requires tapping card is available for both Android and iPhone users\*

八達通拍卡功能適用於Android及iPhone用戶\*

\*Android – NFC enabled mobile devices;

\*iOS – iPhone 7 or newer with iOS 13 or above, or connected with Octopus Mobile Reader

\*Android – 具備近場通訊功能(NFC);

\*iOS – 已安裝 iOS 13或以上或已連接八達通流動讀寫器的iPhone 7或之後型號

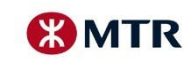

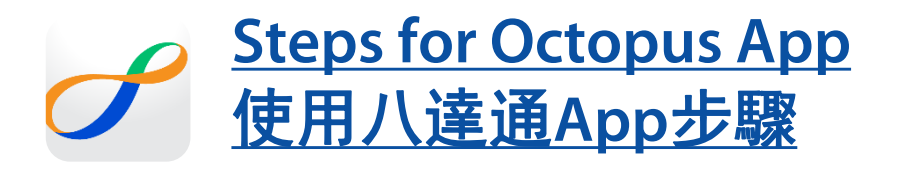

Activate "Student Status" via Octopus App Β 透過八達通App啓動八達通上 的「學生身分」

> Renewal Application 延續申請

### Tap MTR Student Travel Scheme 點擊港鐵學生乘車優惠計劃

| ••• Carrier          |                                                                                            |        |  |
|----------------------|--------------------------------------------------------------------------------------------|--------|--|
|                      | More                                                                                       |        |  |
|                      |                                                                                            |        |  |
|                      |                                                                                            |        |  |
|                      |                                                                                            |        |  |
| CRUH                 | Automatic Add Value Service                                                                | >      |  |
|                      |                                                                                            |        |  |
| FPS                  | Faster Payment System >                                                                    |        |  |
|                      |                                                                                            |        |  |
| <b>7171</b> 0        | MTR Student Travel Scheme                                                                  | >      |  |
|                      |                                                                                            |        |  |
|                      | Customer Service                                                                           |        |  |
| •                    | Customer Service                                                                           | >      |  |
| Third                | Customer Service                                                                           | >      |  |
| 1                    | Customer Service                                                                           | >      |  |
|                      | Customer Service I Party Service "Cash-up" by FWD                                          | >      |  |
| Third                | Customer Service<br>Party Service<br>"Cash-up" by FWD                                      | >      |  |
| Third<br>FWD<br>Othe | Customer Service<br>Party Service<br>"Cash-up" by FWD<br>rs                                | >      |  |
| Third<br>Fwp<br>Othe | Customer Service<br>I Party Service<br>"Cash-up" by FWD<br>rs                              | >      |  |
| Third<br>FWD<br>Othe | Customer Service<br>Party Service<br>"Cash-up" by FWD<br>rs<br>Marketplace Rewards Message | ><br>> |  |

**Select Application Type** 選擇 申請類別

2

| Carrier  |                                      | -   |                              |     |
|----------|--------------------------------------|-----|------------------------------|-----|
|          | More                                 |     |                              |     |
|          |                                      |     |                              |     |
|          |                                      |     |                              |     |
|          |                                      |     |                              |     |
| Partie   | Automatic Add Value Service          | 5   |                              |     |
| Chiare   | Automatic Aud Value Service          |     |                              |     |
| FPS      | Faster Payment System                | >   |                              |     |
|          |                                      |     |                              |     |
| <b></b>  | MTR Student Travel Scheme            | >   |                              |     |
|          |                                      |     |                              |     |
| •        | Customer Service                     | >   |                              |     |
|          |                                      |     |                              |     |
|          | _                                    |     |                              |     |
| MTR      | Student Travel Scheme                |     |                              |     |
|          | New Octopus Activation               | ~   | New application  <br>新申請 [1] | [1] |
| <b>C</b> | New Octopus Activation               |     |                              |     |
|          | Renewal / Existing Octopus Activatio | n S | New Application              |     |
|          |                                      |     | <b>[2]</b><br>新申請 [2]        |     |
|          |                                      |     |                              | T   |

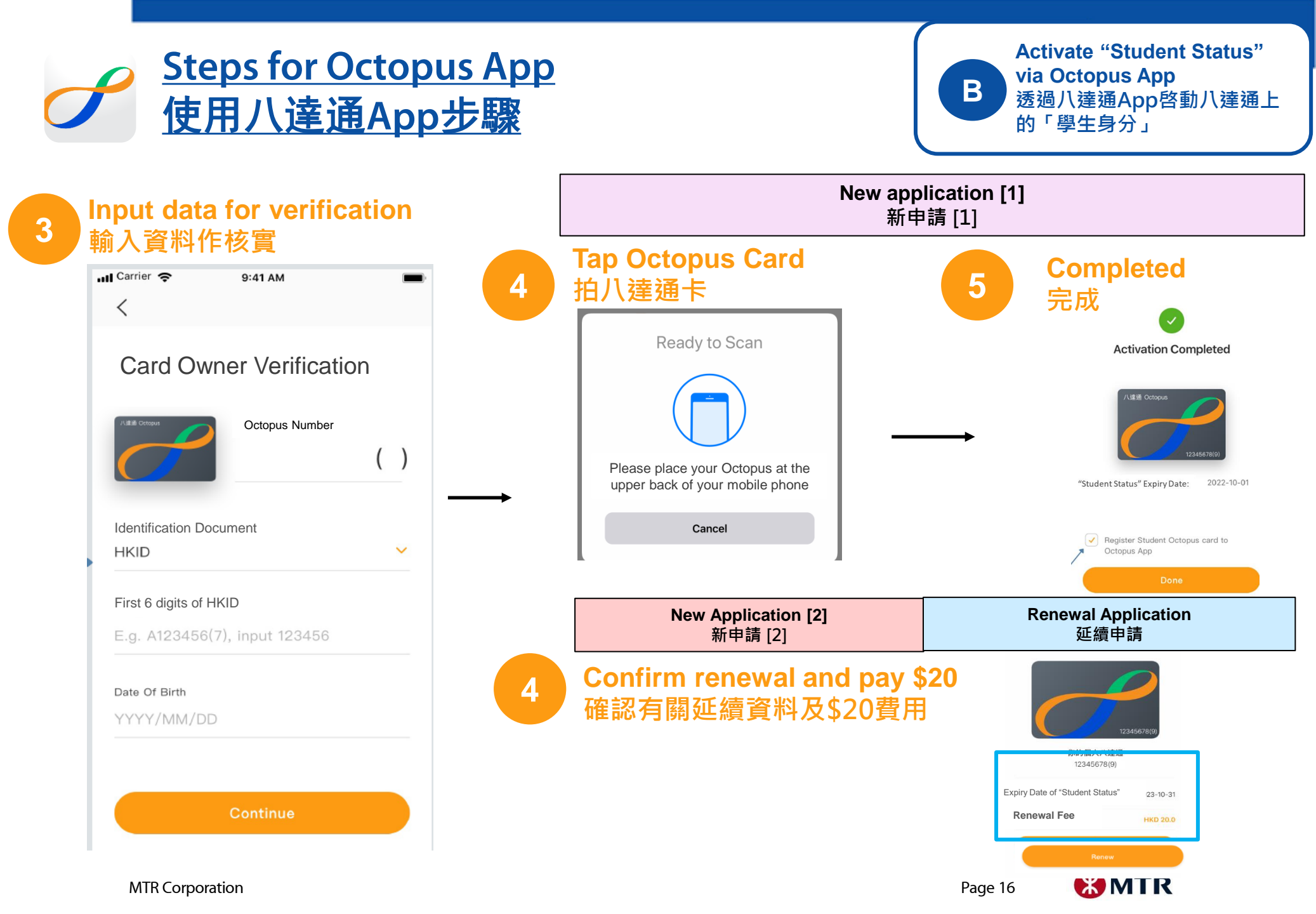

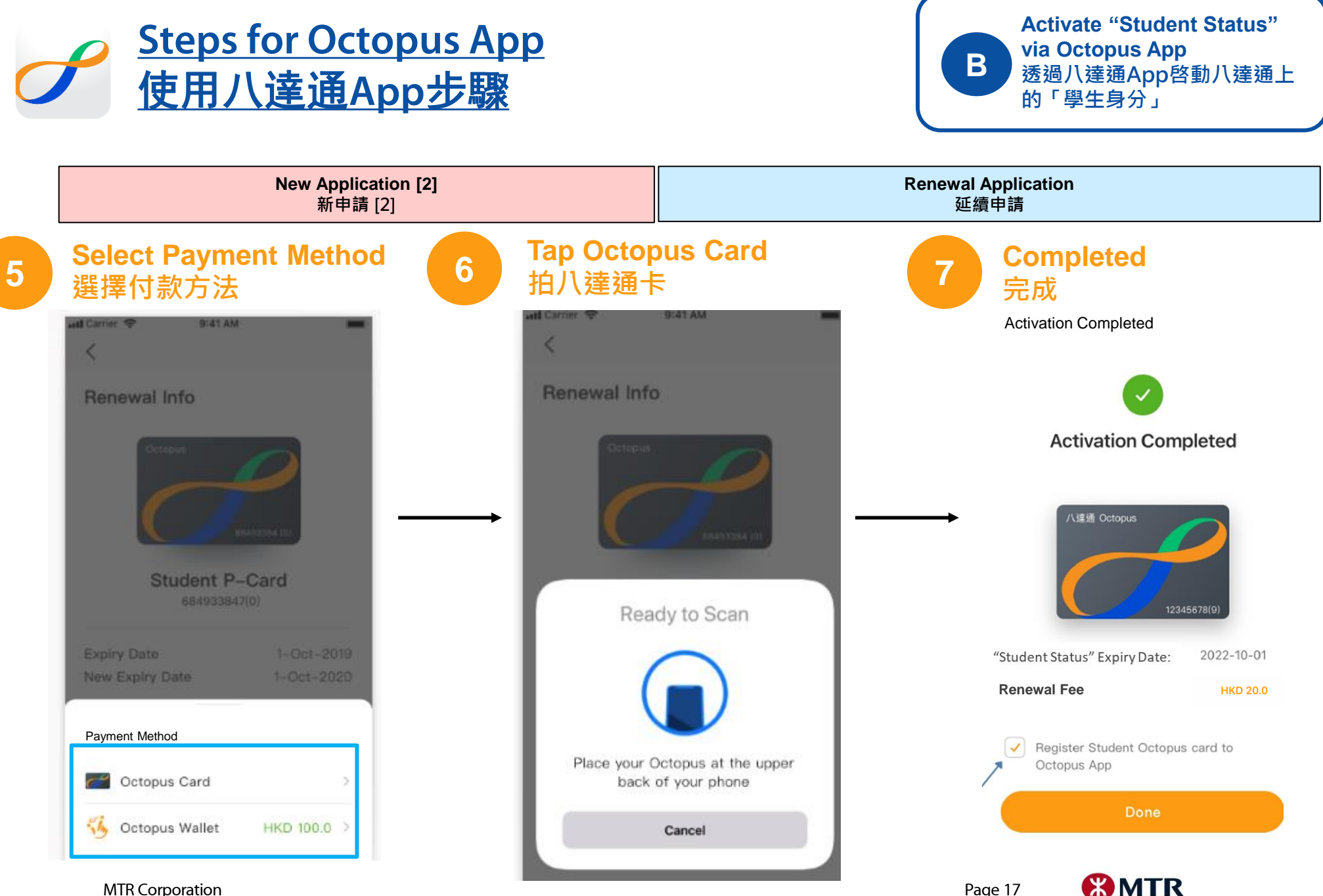

MTR Corporation

# HARDCOPY APPLICATION 紙本表格申請

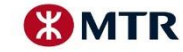

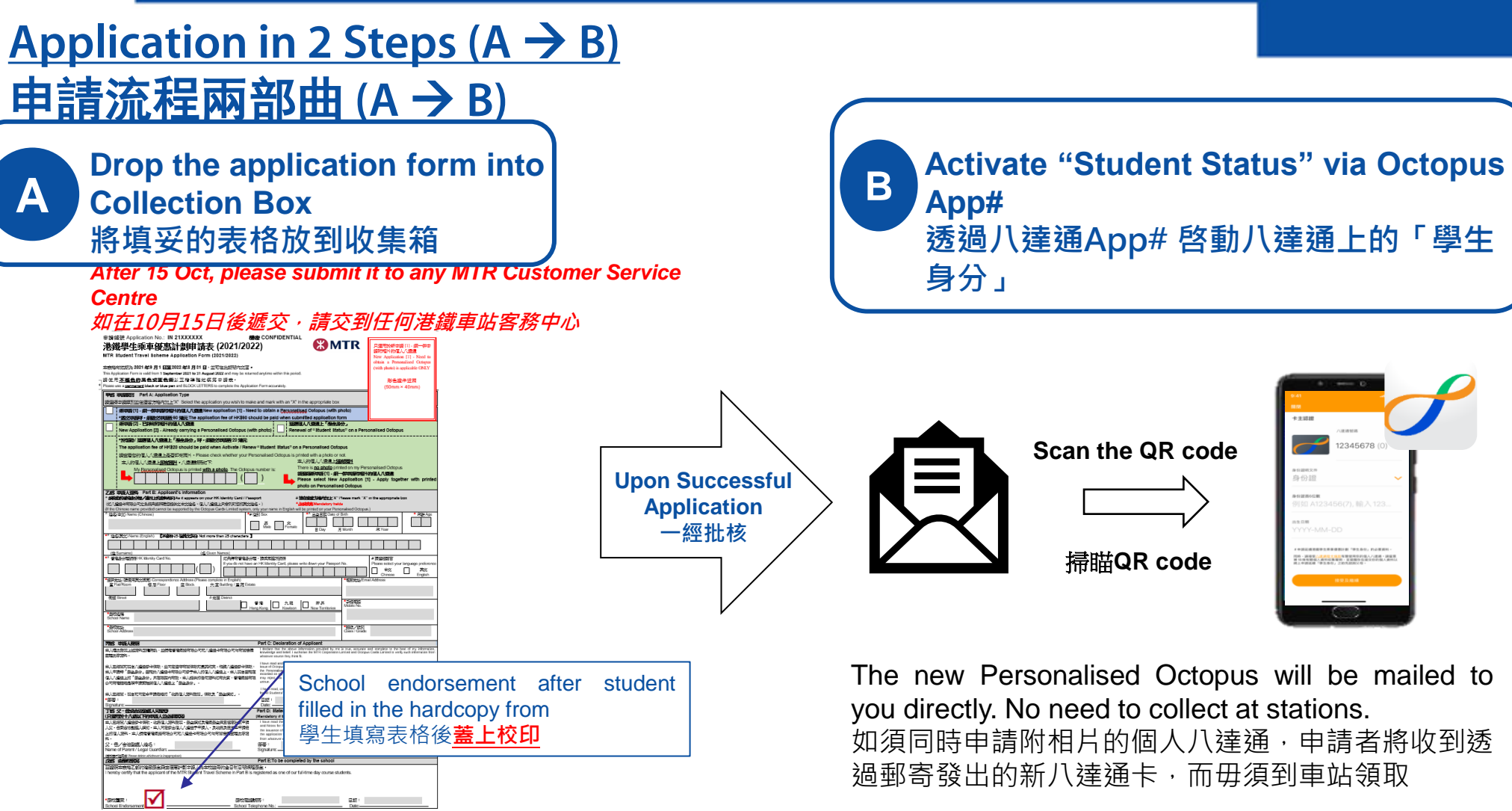

If new Personalised Octopus (with photo) is needed, please submit your application form and pay the application fee of \$90 at any MTR Customer Service Centre#. A receipt will be issued to you after submitted the application form. 如須同時申請附相片的個人八達通,申請者需將申請表交到 任何港鐵車站客務中心#及繳交申請費用 (\$90)。遞交申請表 後,你將獲發收據。

#You may also choose to visit MTR Customer Service Centre in person to activate the "Student Status" #你亦可親臨港鐵客務中心啓動「學生身分」

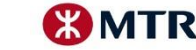

# OTHER POINTS TO NOTE 其他事項

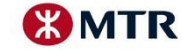

## <u>Special Highlights – Purchase of "Temporary Student Octopus"</u> 特別注意事項-購買「臨時學生八達通」

### Online Application 網上申請

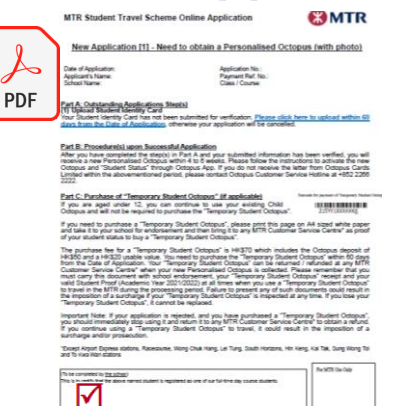

Please print the attachment in the email and go to any MTR Customer Service Centre\* to purchase "Temporary Student Octopus" (\$70). If you haven't uploaded Student Identity Card in online application, please seek for school endorsement.

請列印電郵內的附件到任何一個港鐵車站客務中心\*購 買「臨時學生八達通」 (\$70) 。<mark>如你在網上申請時未能</mark> 提供學生證,請列印此頁交予學校蓋章。

## Hardcopy Application 紙本申請表申請

| Receipt Fax:                                                                                                    | STS210R 2000                                                                                                    | 1 Burtis                                                                                                    | 5.3kort                                                                                                    | 日間小田園道町<br>For MTR Use Only                                                                                                    |
|----------------------------------------------------------------------------------------------------|----------------------------------------------------------------------------------------------------|----------------------------------------------------------------------------------------------------|----------------------------------------------------------------------------------------------------|----------------------------------------------------------------------------------------------------|
| 中間人地名                                                                                                    |                                                                                                    |                                                                                                    | U BL<br>Deter                                                                                                    |                                                                                                    |
| - 0010<br>0000<br>0000<br>0000<br>0000<br>0000<br>0000<br>000                                                                                                    | all all a second second | a. Provide Unique Level printing<br>to enclose the set of the set of the set<br>of the set of the set of the set of the set<br>of the set of the set of the set of the set<br>of the set of the set of the set of the set<br>of the set of the set of the set of the set<br>of the set of the set of the set of the set<br>of the set of the set of the set of the set<br>of the set of the set of the set of the set<br>of the set of the set of the set of the set<br>of the set of the set of the set of the set<br>of the set of the set of the set of the set<br>of the set of the set of the set of the set of the<br>set of the set of the set of the set of the<br>set of the set of the set of the set of the set of the<br>set of the set of the set of the set of the set of the<br>set of the set of the set of the set of the set of the<br>set of the set of the set of the set of the set of the set of the<br>set of the set of the set of the set of the set of the set of the<br>set of the set of the set | 0.01         0.01         0.01         0.01         0.01         0.01         0.01         0.01         0.01         0.01         0.01         0.01         0.01         0.01         0.01         0.01         0.01         0.01         0.01         0.01         0.01         0.01         0.01         0.01         0.01         0.01         0.01         0.01         0.01         0.01         0.01         0.01         0.01         0.01         0.01         0.01         0.01         0.01         0.01         0.01         0.01         0.01         0.01         0.01         0.01         0.01         0.01         0.01         0.01         0.01         0.01         0.01         0.01         0.01         0.01         0.01         0.01         0.01         0.01         0.01         0.01         0.01         0.01         0.01         0.01         0.01         0.01         0.01         0.01         0.01         0.01         0.01         0.01         0.01         0.01         0.01         0.01         0.01         0.01         0.01         0.01         0.01         0.01         0.01         0.01         0.01         0.01         0.01         0.01         0.01         0.01         0.01 <td< th=""><th></th></td<>                                                                                                    |                                                                                                    |
| August     August     August | Internet and a second second s | The set of the set of the set of                                                                                                    | A second second | Ed., Schladt, Statter, Schladt, Schladt, Schl |

You can go to any MTR Customer Service Centre\* and purchase the "Temporary Student Octopus" (\$70) after received the receipt. 你可以憑收據到任何一個港鐵車站客務中心\*購買 「臨時學生八達通」(\$70)

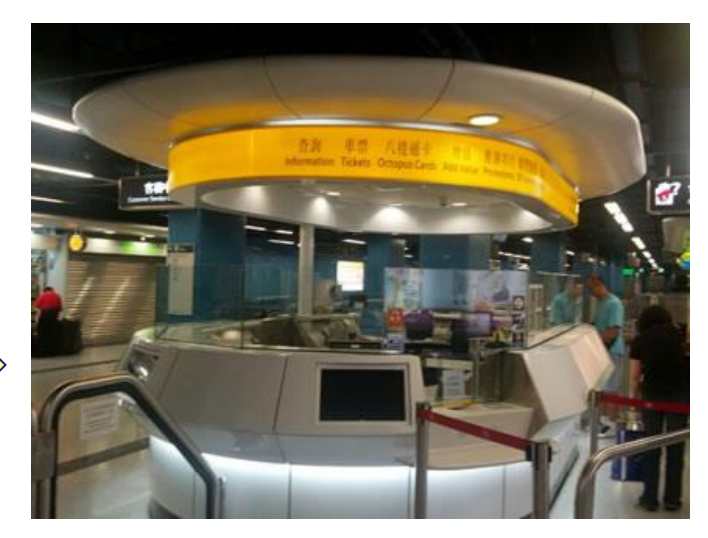

\*Except Airport Express stations, Racecourse, Wong Chuk Hang, Lei Tung, South Horizons, Hin Keng, Kai Tak, Sung Wong Toi and To Kwa Wan stations

\*不包括機場快綫車站、馬場、黃竹坑、利東、海怡半島、顯徑 、啟德、宋皇臺及土瓜灣站

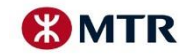

## <u>Validity of "Student Status"「學生身分」有效期</u>

| 斑級<br>Class                                                          | 有效年期 (年)<br>Validity (Year)           | 到期日<br>Expiry Date                                                                                                    |
|----------------------------------------------------------------------|---------------------------------------|----------------------------------------------------------------------------------------------------|
| 小學四年級或以下(12歲或以上學生)<br>Primary 4 or below (students aged 12 or above) | 6                                     | 31/10/2027                                                                                                    |
| 小學五年級 (12歲或以上學生)<br>Primary 5 (students aged 12 or above)            | 5                                     | 31/10/2026                                                                                                    |
| 小學六年級 (12歲或以上學生)<br>Primary 6 (students aged 12 or above)            | 4                                     | 31/10/2025                                                                                                    |
| 中學一年級 Form 1                                                         | 3                                     | 31/10/2024                                                                                                    |
| 中學二年級 Form 2                                                         | 2                                     | 31/10/2023                                                                                                    |
| 中學三年級 Form 3                                                         | 1                                     | 31/10/2022                                                                                                    |
| 中學四年級 Form 4                                                         | 3                                     | 31/10/2024                                                                                                    |
| 中學五年級 Form 5                                                         | 2                                     | 31/10/2023                                                                                                    |
| 中學六年級或以上<br>Form 6 or above                                          | 1                                     | 31/10/2022<br>(其後須逐年申請延續 Validity to be renewed on a yearly basis)                                                                                                    |
| 特殊學校<br>Special School                                               | 按課程而定<br>Subject to the<br>curriculum | 就讀與上述中、小學學制相同年級課程者,「到期日」會與上述級別相同,但不會早於2024年10月31日(以較長年期者為準)。其他班級/課程的有效期至2024年10月31日。<br>For curriculum similar to the "Class" listed above, the validity granted will be the same as the associated class, but will not be earlier than 31 October 2024 (whichever validity is longer). For other classes / curricula, the expiry date is 31 October 2024. |

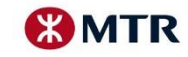

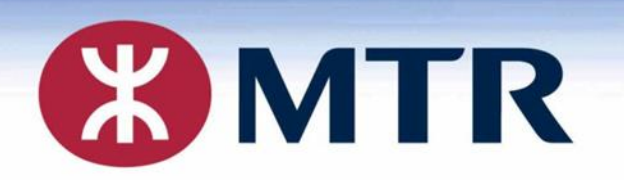

## **THANK YOU!**

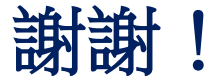

## **Student Travel Scheme Online Application**

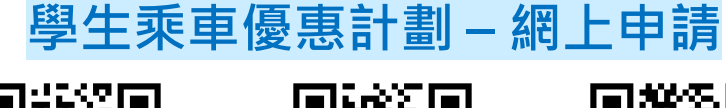

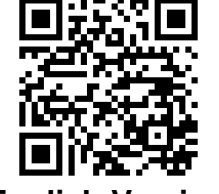

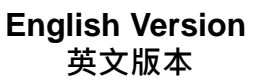

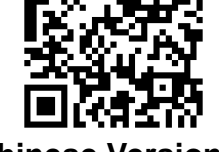

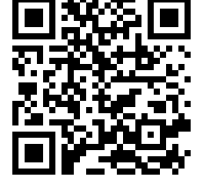

Via MTR Mobile 透過 MTR Mobile

Chinese Version 中文版本

#### MTR Corporation Limited 香港鐵路有限公司